# 報名特教研習 操作方法

1. 至<u>教育部</u>特教通報網(<u>http://www.set.edu.tw</u>),點選「教師研習」

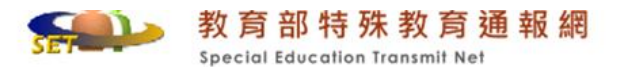

| SET通報網                                                                                   | 最新消息       | 升學資訊                              |
|------------------------------------------------------------------------------------------|------------|-----------------------------------|
| <ul> <li>SET 首頁 特教登錄</li> <li>學校通訊 問卷調查</li> <li>縣市設置特教班查詢</li> <li>各學校特教實施概況</li> </ul> |            | 標題 查詢                             |
|                                                                                          | 2013/10/16 | 特教通報網路中心機房維護網站暫停服務通知時間:2013/3     |
| // 研習與資源                                                                                 | 2013/9/27  | 有關未持有國民身分證經特殊教育學生鑑定及就學輔導會         |
| 教師研習、電子書教材                                                                               | 2013/9/13  | 103年度補助直轄市、縣(市)政府所屬特殊教育學校及高中      |
| 出版書冊/ <u>特教法想</u>                                                                        | 2013/9/13  | 特款通報網路中心機房維護網站暫停服務通知時間:2013/      |
| 期具中心 國際貝保                                                                                | 2013/9/11  | 102學年度大專校院身心障礙學生鑑定及就學輔導小組實施       |
| // 各類統計查詢                                                                                | 2013/9/9   | 特教通報網路中心機房維護網站暫停服務通知時間:2013/3     |
| 年度特教統計                                                                                   | 2013/8/29  | 102學年度上學期國中(小)視障用書到書追蹤            |
| 歷史統計查詢                                                                                   | 2013/8/22  | 台電電力維護網站暫停服務通知 時間:2013/8/29 晚上10點 |
| 圖示瀏覽統計                                                                                   | 2013/8/20  | 公告更正教育部102學年度大專校院身心障礙學生鑑定工作       |

## 2. 選擇「臺北市」

|                                                                                                    |                 | - 〒〒 +K/田 中 JUPJA2                                                |  |  |  |
|----------------------------------------------------------------------------------------------------|-----------------|-------------------------------------------------------------------|--|--|--|
|                                                                                                    | 《縣市教育局 特教研習活動 》 |                                                                   |  |  |  |
| 登錄縣市:     臺北市     ●       登錄單位:     所有縣市     ●       新北市     ●     ●       臺北市     ●     ●       臺中市     ●     ● | 育局處研習性質: 所有     | 102學年(目前) ▼ 上學期(目前) ▼ 查詢<br>2013年 ▼ 10月 ▼ 查詢<br>闘鍵字 活動名稱 ▼     查詢 |  |  |  |

背面還有~~~

# 3. 選擇「登錄單位」, 關鍵字輸入「建安」, 按「查詢」。

| 登錄縣市: 臺北市 ▶                                          |                       | 102學年(                 | 目前) 🚽 上學期(目                | 前) 🔽 | 查詢                        |          |
|------------------------------------------------------|-----------------------|------------------------|----------------------------|------|---------------------------|----------|
| 登錄單位: 🆲 各級學校 🗋 教育局處研習                                | 性質: 所有                | ▼ 2013年 ▼              | 10月 - 查詢                   |      |                           |          |
|                                                      | 1                     | 編鍵字 登<br>活<br>共9筆      | 錄單位 ▼<br>動名稱<br>錄電位<br>辦單位 |      | 查詢                        |          |
| 研習日期與名稱                                              | 登錄單位                  | 主辦 <mark>單位 承</mark> 筆 | 辦單位<br>一一 <sup>次推</sup>    | 公前   |                           | 錄取<br>名單 |
| ./ <b>12/12~2012/12/12</b> 下午<br><u>铼兒·亞斯柏格學生之處遇</u> | <b>建安國小</b><br>學校自辦研習 | 臺北市教育局<br>建安國小         |                            |      | 2012/11/19<br>~2012/12/11 | 查閲       |

## 4. 找到 12 月 11 日的報名

| 學年  | 研習日期與名稱                                    | 登錄單位           | 主辦單位<br>承辦單位   | 參加資格 | 名額 | 開放報名區間                          | 錄取<br>名單 |
|-----|--------------------------------------------|----------------|----------------|------|----|---------------------------------|----------|
| 102 | 2013/12/11~2013/12/11下午<br><u>讓改攀從體驗開始</u> | 建安國小<br>學校自辦研習 | 臺北市教育局<br>建安國小 |      |    | 2013/11/11<br>~2013/12/11<br>報名 | 查閱       |
|     |                                            |                |                |      |    | М                               |          |

#### 5. 請輸入您的身分證字號

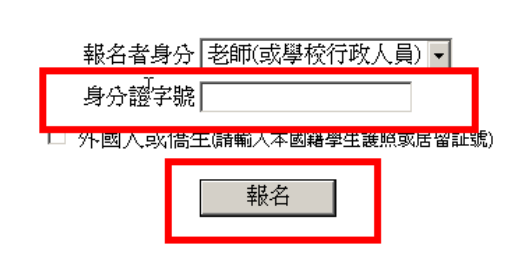

#### 6. 請檢查或填寫您的基本資料,最後請按『確定』,報名完成

| 報名者身分                                  | 老師                                                                                       | 服務學校           | 臺北市大安區建安國民小學選擇學校                                                                               |
|----------------------------------------|------------------------------------------------------------------------------------------|----------------|------------------------------------------------------------------------------------------------|
| 身份證字號                                  | A123456789 *                                                                             | 連絡電話           | ( 02 💌 ) 27077119#13⁺                                                                          |
| 姓名                                     | [*(女)                                                                                    | 手機             |                                                                                                |
| 出生日期                                   | 民園 42 ▼ 年 6 ▼ 月 17 ▼ 日                                                                   | EMAIL          | *                                                                                              |
| *Email信箱請正確<br>*凡雨人以上共用一<br>*SET接到來信會儘 | 真意,個人信箱請勿提供他人使用。<br>·組信箱將鎖定無法戰名,請求信告知:setnet@maii<br>速清查,再通知您上網報名。                       | l.set.edu.tw • |                                                                                                |
| 任教階段                                   | 🗆 學前 🗹 國小 🗆 國中 🗆 高中職 🗆 大專                                                                |                |                                                                                                |
| 職務內容                                   | 班级場的 ✓ • ■ ■ ■ ■ ■ ■ ■ ■ ■ ■ ■ ■ ■ ■ ■ ■ ■ ■                                             | 教師<br>資格登記     | <ul> <li>○ 特教会格教師</li> <li>( □ 身心障礙類 □ 資賦優異類)</li> <li>◎ 一般合格教師</li> <li>○ 不具教師資格 •</li> </ul> |
| 特殊需求服務                                 | 聽陣(須 □ 手語翻譯員 □ 字譯員 □ 整輝座位<br>初潭(須 □ 點字 □ 放大字體 □ 視環座位安排)<br>肢障(須 □ 輪椅 □ 肢障座位安排)<br>其他特殊需求 | 安排)<br>:)      |                                                                                                |
| 是否吃素                                   | □是                                                                                       | 報名方式           | ○ 教育部推派 ○ 國教署推派 ○ 教育局處推测                                                                       |
| 搭乘<br>接駁車                              | □ 是,我要搭乘接駁車前往會場<br>(主辦單位若有提供接駁車方可選此項)                                                    | 接駁車            | ○ 乘坐高鐵接駁車 ○ 乘坐臺鐵接駁車                                                                            |
| 代訂住宿                                   | □ 是,我要申請代訂住宿<br>(二天以上研習,主辦單位若提供代訂住宿服務,方可                                                 | [選此項)          |                                                                                                |
| 備註                                     |                                                                                          |                |                                                                                                |
| 報名日期                                   | 2013/10/21                                                                               |                |                                                                                                |
|                                        |                                                                                          |                | 確定                                                                                             |